## **PrO**wise

Manual to create recovery USB Stick:

For creating a recovery usb drive the following steps need to be followed:

#### Files needed:

- OPSW10\_21H1.bin
- imageusb.zip

ImageUSB can be foud at: https://www.osforensics.com/tools/write-usb-images.html

For verification, the MD5 hash of OPSW10\_21H1.bin: 14615F24553CD0BB8C0264EFB8389904

Plug in the USB stick and start ImageUSB application Select the USB stick:

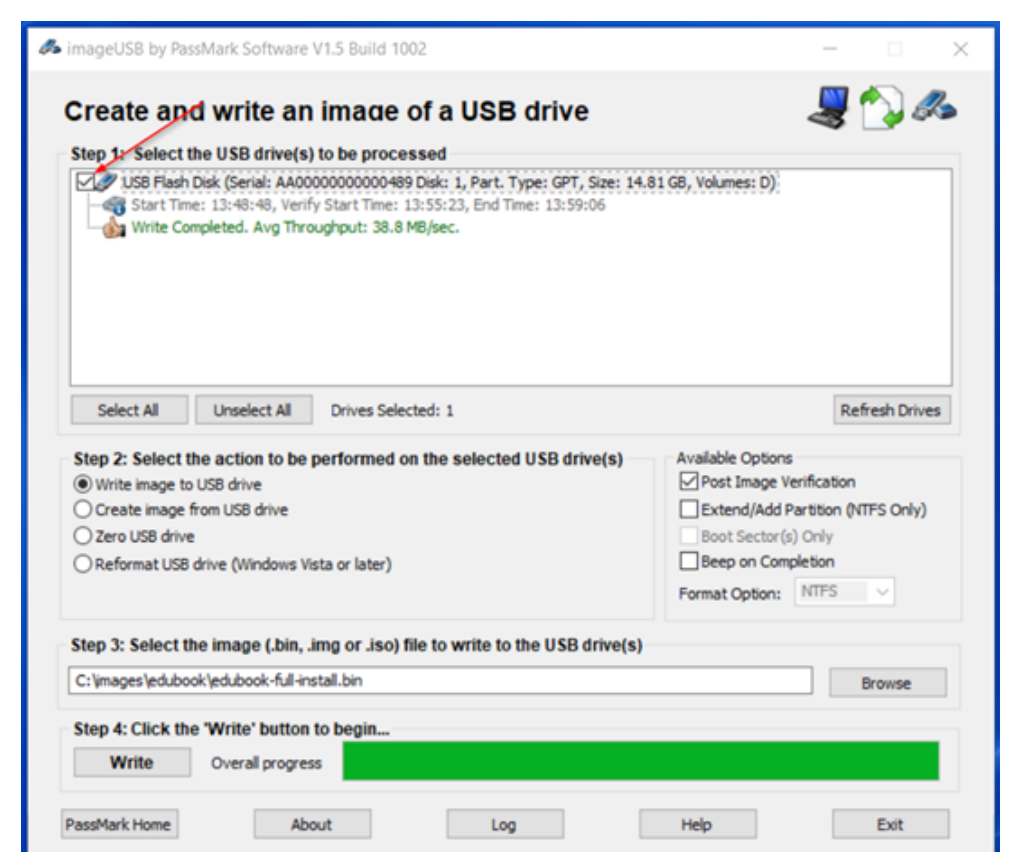

## **PrO**wise

Make sure that Write Image to USB drive is selected:

| Step 1: Select the USB drive(s) to be processed  USB Flash Disk (Serial: AA000000000489 Disk: 1, Part. Type: GPT, Size: 14.4  Start Time: 13:48:48, Verify Start Time: 13:55:23, End Time: 13:59:06 Write Completed. Avg Throughput: 38.8 MB/sec. | \$1 GB, Volumes: D)                                                                                                    |
|----------------------------------------------------------------------------------------------------|----------------------------------------------------------------------------------------------------|
| Select All Unselect All Drives Selected: 1                                                                                                    | Refresh Drive                                                                                                    |
| Step 2: Select the action to be performed on the selected USB drive(s)  Write image to USB drive  Create image from USB drive Zero USB drive Reformat USB drive (Windows Vista or later)                                                          | Available Options Post Image Verification Extend/Add Partition (NTFS Only) Boot Sector(s) Only Beep on Completion Format Option: NTFS |
| Step 3: Select the image (.bin, .img or .iso) file to write to the USB drive(s)                                                                                                    | Browse                                                                                                    |
| C: \images\edubook\edubook-full-install.bin                                                                                                    |                                                                                                    |

Select the downloaded image file: OPSW10\_21H1.bin

| I 🖉 💫 🚜                 |
|-------------------------|
| <b>~ _</b>              |
| 1 GB, Volumes: D)       |
| Refresh Drives          |
| Available Options       |
| Post image verification |
| Boot Sector(s) Only     |
| Beep on Completion      |
| Format Option: NTFS V   |
| · ······                |
|                         |
| Browse                  |
|                         |

# **PrO**wise

#### Press Write:

| USB Flash Disk (Serial: AA0000000000499 Disk: 1, Part. Type: GPT, Size: 14.81 GB, Volumes: D)<br>Start Time: 13:48:48, Venify Start Time: 13:55:23, End Time: 13:59:06<br>Write Completed. Avg Throughput: 38.8 MB/sec. |                                                                                           |                                                                                  |           |
|----------------------------------------------------------------------------------------------------|-------------------------------------------------------------------------------------------|----------------------------------------------------------------------------------|-----------|
| Select All                                                                                                    | Unselect All Drives Selected: 1                                                           | Refr                                                                             | esh Drive |
| Step 2: Select  Write image t  Create image                                                                                                    | the action to be performed on the selected USB drive(s)<br>to USB drive<br>from USB drive | Available Options<br>Post Image Verification<br>Extend/Add Partition (NTFS Only) |           |
| O Zero USB drive     Boot Se       O Reformat USB drive (Windows Vista or later)     Beep on       Format Opi     Format Opi                                                                                            |                                                                                           | Boot Sector(s) Only Beep on Completion Format Option: NTFS                       | ~         |
|                                                                                                    |                                                                                           |                                                                                  |           |

After write is complete, boot the OPS module from the USB stick.